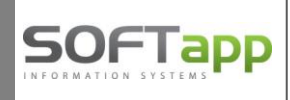

Tablet a čtečka čárových kódů

(modul Sklad)

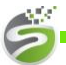

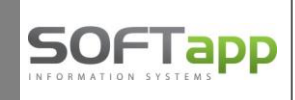

# 1. Technické vybavení

Projekt je určen pro tablet s operačním systémem xxx a čtečkou čárových kódů, která je napojena na tablet prostřednictvím Bluetooth. Grafika tabletu je vyzkoušena na min. rozlišení 1024 x 600.

# 2. Využití čtečky a tabletu

- ✓ Fyzický příjem náhradních dílů možnost okamžitého spárování s objednávkou na odběratele.
- ✓ Prodej vykrytí objednávky dle fyzického příjmu.
- ✓ Do budoucna také výdej materiálu na zakázky s okamžitým vykrytím objednávky.

### 3. Nastavení DMS

Menu Servis – Parametry skladu – záložka Příjem – parametr "Použít tablet u fyz. příjmu" (společné pro všechny)

| 🔀 Parametry skladové evidence                                                                                                    |                                                                                                    |                                                                                                    |                                                                                                    |                                                                                     |
|----------------------------------------------------------------------------------------------------|----------------------------------------------------------------------------------------------------|----------------------------------------------------------------------------------------------------|----------------------------------------------------------------------------------------------------|-------------------------------------------------------------------------------------|
| Příjem Výdej Prodej Objednávky 1 Obje                                                                                                    | inávky 2 📗 🗸                                                                                                    | Všeobecné 1                                                                                                    | Všeobecné 2                                                                                                    | Komunikace                                                                          |
| Uživatel Správce systému                                                                                                    |                                                                                                    |                                                                                                    |                                                                                                    |                                                                                     |
| <ul> <li>Počí uživatele</li> <li>Pořízovat kód dodavatele při příjmu</li> <li>Pořízovat zahraniční cenu u příjmu</li> <li>U meziskladového příjmu zapsat zakázku z výdejky</li> <li>Automaticky přepočítat prodejní cenu při příjmu při změně nákupní ceny o 0 %</li> <li>Nastavení příznaku zaúčtování v pořízení příjemky</li> <li>Vyplňovat datum a znak rozlišení</li> <li>Zadávat prodejní cenu 5 při pořizování příjemky</li> </ul> | Image: Constraint of the second state of the second state of the second st | né pro vše<br>ace zakázky př<br>odřezaných zna<br>vat do příjmu č<br>ce TXT souboru<br>vat historii obj<br>Dod.listů-záměr<br>kód dodavate<br>t nespárované<br>číslo materiálu<br>ablet u fyzickél | echny uživat<br>i načtení z e-mail<br>aků při použití čte<br>žíslo faktury (VS) z<br>u pevné délky<br>ednávek ve fyzick<br>ny přijmout pod na<br>le po zápisu polo<br>objednávky<br>u z objednávek do<br>ho příjmu | ele<br>u<br>ičky čár.kódu<br>Emailu<br>iém příjmu<br>ovým číslem<br>žky<br>davatele |
|                                                                                                    |                                                                                                    |                                                                                                    | ZAPS                                                                                                    | AT                                                                                  |

Pokud je parametr nastaven, je formulář fyzického příjmu stejný, pouze v záhlaví se zobrazí informace tablet.

| 🄀 Pořízování fyzickéh | o příjmu | -tablet    |                  |                       |                   |                          |               |
|-----------------------|----------|------------|------------------|-----------------------|-------------------|--------------------------|---------------|
| F9 🗟 🎒                | IM       | <u>H</u> F | 8 - Zrušit řádek | Zrušit všechny řádky  | Import dat        | Sklad Urgent             |               |
|                       |          |            |                  |                       |                   |                          |               |
| 8                     |          |            |                  | Softapp s.r.o., Kouty | / 1419, 757 01 Va | lašské Meziříčí, tel.: + | 420 571615244 |

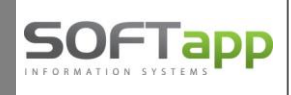

Při příjmu jsou pak položky přijaté přes tablet zeleně podbarvené a v kolonce Tablet mají zapsáno písmeno T.

| F9       IM       H       F8 - Zrušit řádek       Zrušit všechny řádky       Import dat       Sklad       Urgen         Datum příjmu       14.07.2014       Číslo materiálu       023942434375       Skladem       100.000 |          |
|----------------------------------------------------------------------------------------------------|----------|
| Datum příjmu 14.07.2014 Číslo materiálu 023942434375 Skladem 100.000                                                                                                    |          |
|                                                                                                    |          |
| Č.objed <u>n</u> ávky 0 PP3 Blokováno 0,000                                                                                                    |          |
| Číslo FA/PD K dispozici 100,000                                                                                                    |          |
| Číslo dod.listu                                                                                                    |          |
| Fyzický příjem číslo 5 Kód odběratele * Porovnat s papírovým příjm                                                                                                    | m dle    |
| Faktury Pok                                                                                                    | dokla    |
| Množst <u>v</u> í <mark>pořizovat</mark> 0,000 Příjemky Ob                                                                                                    | ednávi   |
| x Dodacího listu Soup                                                                                                    | s příjei |
| Čtečka ZAPSAT □ Zobrazit pouze rozdíl                                                                                                    |          |
| Č.příjemkyObjednávk Dat.příjmu Číslo materiálu Název materiálu Množství Kód Faktura Středisko Zakázka TABLET FAKTUROVANO Prod.cena Autor % sl                                                                              | w S      |
| 5 102519 14.07.2014 023942434375 PP3 10,000 27351092 0 500 r T T T 3000,00 1                                                                                                    | ,00      |
| 5 102522 14.07.2014 023942433248 PP2 2,000 45195579 0,500 r T T 1472,00 1                                                                                                    | ,00      |
| 5 U14.U7.2014 U23942433248 PP2 1,UUU 0 T F ,00 0                                                                                                    | 00       |
|                                                                                                    | ,00      |

Položky přijímané přes tablet spolupracují s objednávkami odběratele, a tudíž přenášejí do fyzického příjmu i další informace z objednávek:

- ✓ Číslo objednávky
- ✓ Číslo skladu
- ✓ Kód zákazníka
- ✓ Středisko
- ✓ Zakázku
- ✓ Prodejní cenu
- ✓ Procento slevy
- ✓ Částku slevy

U položek pořízených ručně tyto informace chybí.

#### 4. Přihlášení

Pro spuštění aplikace je třeba v prohlížeči zadat IP adresu Vašeho serveru /tablet – př. 🤇 🕙 192.168.102.13/tablet

Každý uživatel se pro práci na tabletu musí nejprve přihlásit. Přihlašovací údaje jsou stejné jako v DMS.

| 50FTap    | P                   | Přihlášení do aplikace |
|-----------|---------------------|------------------------|
| Uživatel: | sa                  |                        |
| Heslo:    |                     |                        |
|           | Přihlásit           |                        |
|           | Rozšířené nastavení |                        |

**Tablet a čtečka čárových kódů v modulu Sklad** Verze: 1.41a

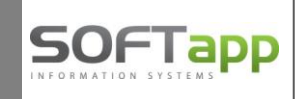

## 5. Fyzický příjem přes tablet

V horní části tabletu se zobrazí nabídka: Fyzický příjem, Prodej, Výdej MZP a Odhlásit.

| Ś | Fyzický příjem | Prodej | Výdej MZP | Odhlásit |
|---|----------------|--------|-----------|----------|
|---|----------------|--------|-----------|----------|

Při přihlášení se automaticky zobrazí formulář Fyzického příjmu.

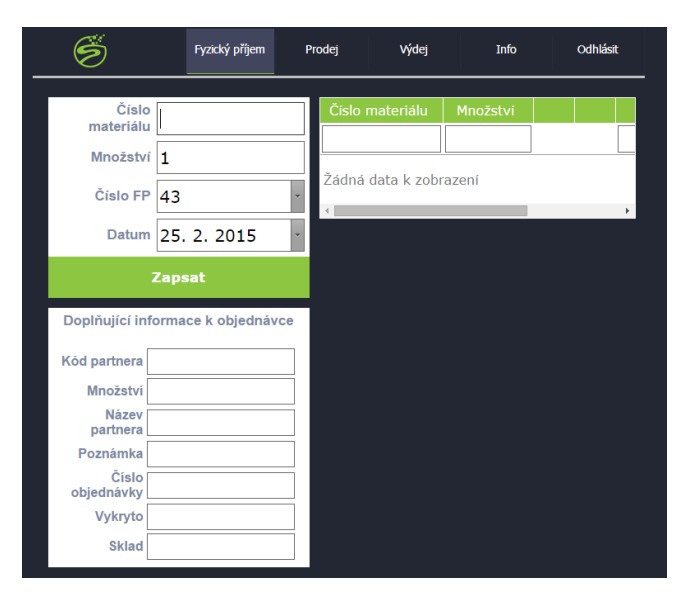

13

2

Nejprve je třeba načíst číslo materiálu.

Uživatel při příjmu sejme čárový kód reference.

Sejmutím čárového kódu se automaticky zobrazí

a) seznam nevykrytých objednávek,

**b)** hlášení, že zadaný materiál nemá žádnou objednávku, pokud žádná objednávka na danou referenci neexistuje.

|                     |                      |           | <u> </u>         |           |    |
|---------------------|----------------------|-----------|------------------|-----------|----|
| Cislo<br>materiálu  | <sup>0</sup> 1700695 | Č         | íslo materiálu   | Množství  |    |
| Množstv             | í <b>1</b>           |           |                  |           |    |
| Číslo FF            | 9 43                 | ▼ Za      | dná data k zobra | izeni     |    |
| Datun               | 25. 2. 2015          | -         |                  |           |    |
|                     |                      | Vyberte o | bjednávku        |           |    |
| Číslo<br>objednávky | Číslo materiálu      | Množství  | Název partnera   | Poznámka  | Za |
| 102550              | 1700695              | 1,000     | SOFTAPP s.r.o.   |           |    |
| 102547              | 1700695              | 1,000     | 1A Agency s.r.o. | Poznámka2 |    |
| 102545              | 1700695              | 1,000     | SOFTAPP s.r.o.   |           |    |

Softapp s.r.o., Kouty 1419, 757 01 Valašské Meziříčí, tel.: +420 571615244

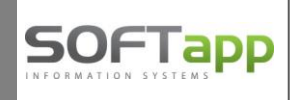

#### AD A) Seznam nevykrytých objednávek

Zobrazují se všechny nevykryté objednávky odběratele na tuto referenci. V seznamu nevykrytých objednávek se uživatel rozhodne, na jakou objednávku má být daná reference vydána.

V případě, že přijímané množství je jiné než 1ks, pak lze přenést množství zapsané v objednávce, potvrzením volby "Přepsat množství z objednávky".

| Vyberte objednávku  |                               |                       |                |               |          |  |                     |                               | Vyberte o            | bjednávku      |               |    |
|---------------------|-------------------------------|-----------------------|----------------|---------------|----------|--|---------------------|-------------------------------|----------------------|----------------|---------------|----|
| Číslo<br>objednávky | Číslo materiálu               | Množství              | Název partnera | Poznámka      | Za       |  | Číslo<br>objednávky | Číslo materiálu               |                      |                |               | Za |
| 102551              | 1600352                       | 5,000                 | SOFTAPP s.r.o. |               | <b>^</b> |  | 102551              | 1600352                       | 5,000                | SOFTAPP s.r.o. |               | ^  |
| 4                   |                               |                       |                |               | ~        |  | 4                   |                               |                      |                |               | ¥  |
|                     |                               | Množs                 | ství           |               |          |  |                     |                               | Množ                 | ství           |               |    |
| Zpĕt                | Přepsat množstv<br>objednávky | <sup>rí z</sup> 1,000 | ) Zapsat do    | o fyz. příjmu |          |  | Zpět                | Přepsat množstv<br>objednávky | <sup>rí z</sup> 5,00 | ) Zapsat do    | ) fyz. příjmu |    |

Pokud uživatel chce zapsat jiné množství než 1 ks a jiné než v objednávce, může upravit množství ručně pomocí numerické klávesnice na tabletu.

Ś Info Odhlásit Fyzický příjem Prodei Výdei Číslo materiálu Množství 1 1600352 5,000 **6 A** 2 Číslo FP 43 Datum 25. 2. 2015 Zapsat Doplňující informace k objednávce Kód partnera 45194921 Množství 5,000 Název partnera SOFTAPP s.r.o. Poznámka objednávky 102551 Číslo Vykryto Sklad 1

Po volbě **"Zapsat do fyz.příjmu"** se program automaticky vrátí do původního okna fyzického příjmu do pole číslo materiálu a vpravo zobrazí přijatou položku. Ihned lze pokračovat v pořizování dalších položek fyzického příjmu.

Chceme-li zobrazit informace k přijaté referenci, lze přes ikonku (
) zobrazit doplňující informace k objednávce.

Ikonkou červeného křížku ( ) lze položku fyzického příjmu opět vymazat – zobrazí se dotaz, zda opravdu chcete smazat díl. Nutno potvrdit.

Seznam přijatých položek lze třídit podle záhlaví sloupců vzestupně či sestupně a v jednotlivých sloupcích lze také průběžně dohledávat (nejčastěji dle čísla materiálu).

Číslo fyzického příjmu se nabízí vždy první volné v řadě. Pokud se chceme vrátit zpět do již pořízeného fyzického příjmu a přidat další položku, je to možné – výběrem z komba v poli "Číslo FP" je možné zvolit jiné číslo fyz.příjmu již přijatého.

Datum se automaticky nabízí aktuální, ale i ten je možné upravit v příslušném poli.

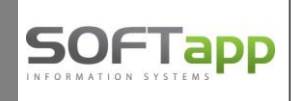

# 6. Prodej přes tablet

Tato volba slouží pro vytvoření prodejky. Uživatel si vybere kód odběratele, pro kterého vykrývá objednávku. Automaticky se mu načtou reference, které fyzicky přišly a u kterých je přiřazena objednávka odběratele.

Každou položku má možnost uživatel zkontrolovat a poté lze potvrdit její začlenění do prodejky. Volbou zapsat se vytvoří Prodejka. Doklad z prodejky se následně tvoří v DMS – v modulu Sklad.

| Ø                                                               |                                                                                 | Fyzický příjem                                                                                                    | Prodej                                                                                  | j I      | nfo                                                                           | Odhlásit                                                      |                                                                                                    |
|-----------------------------------------------------------------|---------------------------------------------------------------------------------|----------------------------------------------------------------------------------------------------|-----------------------------------------------------------------------------------------|----------|-------------------------------------------------------------------------------|---------------------------------------------------------------|----------------------------------------------------------------------------------------------------|
| Kód part                                                        | nera                                                                            | Název                                                                                                    |                                                                                         |          |                                                                               |                                                               |                                                                                                    |
| 2512                                                            | Ba                                                                              | ton Pavel                                                                                                    | 1                                                                                       |          | •                                                                             |                                                               |                                                                                                    |
| 45194921                                                        | SO                                                                              | FTAPP s.r.o.                                                                                                    | 1                                                                                       |          |                                                                               |                                                               |                                                                                                    |
| 11111111                                                        | TE                                                                              | ST SOFTAPP                                                                                                    | 1                                                                                       | Δ        |                                                                               |                                                               |                                                                                                    |
|                                                                 |                                                                                 |                                                                                                    |                                                                                         |          |                                                                               |                                                               |                                                                                                    |
|                                                                 |                                                                                 |                                                                                                    |                                                                                         |          | Zaps                                                                          | at do p                                                       | rodejky                                                                                             |
| Čís obi                                                         | Čís mat                                                                         | Název                                                                                                    | Množst                                                                                  | Poznámka | Cena                                                                          | <b>at do p</b>                                                | rodejky                                                                                             |
| Čís. obj.<br>102545                                             | Čís. mat.<br>1800K283                                                           | Název<br>kompresor                                                                                                    | Množst.<br>1,000                                                                        | Poznámka | Zaps<br>Cena<br>8848,71                                                       | <b>at do p</b><br>Sklad<br>1                                  | rodejky<br>Stav mn<br>500,000 ^                                                                     |
| Čís. obj.<br>102545<br>102551                                   | Čís. mat.<br>1800K283<br>1600352                                                | Název<br>kompresor<br>OCHRANNÁ<br>DESKA DVEŘÍ                                                                               | Množst.<br>1,000<br>5,000                                                               | Poznámka | Zaps<br>Cena<br>8848,71<br>32620,50                                           | at do p<br>Sklad<br>1                                         | rodejky<br>Stav mn<br>500,000 ^<br>500,000                                                          |
| Čís. obj.<br>102545<br>102551<br>3647                           | Čís. mat.<br>1800K283<br>1600352<br>02394243                                    | Název<br>kompresor<br>OCHRANNÁ<br>DESKA DVEŘÍ<br>14 PP4                                                                     | Množst.<br>1,000<br>5,000<br>1,000                                                      | Poznámka | Zaps<br>Cena<br>8848,71<br>32620,50<br>720,00                                 | at do p<br>Sklad<br>1<br>1                                    | <b>Stav mn</b><br>500,000 ^<br>500,000<br>456,000                                                   |
| Čis. obj.<br>102545<br>102551<br>3647<br>102545                 | Čís. mat.<br>1800K283<br>1600352<br>02394243<br>1500345                         | Název<br>kompresor<br>OCHRANNÁ<br>DESKA DVEŘÍ<br>14 PP4<br>LEM - PŘEDNÍ<br>DVEŘE                                            | Množst.<br>1,000<br>5,000<br>1,000<br>1,000                                             | Poznámka | Zaps<br>Cena<br>8848,71<br>32620,50<br>720,00<br>8460,90                      | at do p<br>Sklad<br>1<br>1<br>1<br>1                          | rodejky<br>Stav mn<br>500,000 ^<br>500,000<br>456,000<br>500,000                                    |
| Čis. obj.<br>102545<br>102551<br>3647<br>102545<br>3647         | Čís. mat.<br>1800K283<br>1600352<br>02394243<br>1500345<br>DR032105             | Název<br>kompresor<br>OCHRANNÁ<br>DESKA DVEŘÍ<br>14 PP4<br>LEM - PŘEDNÍ<br>DVEŘE<br>8 PP6                                   | Množst.<br>1,000<br>5,000<br>1,000<br>1,000<br>2,000                                    | Poznámka | Zaps<br>Cena<br>8848,71<br>32620,50<br>720,00<br>8460,90<br>1080,00           | at do p<br>Sklad<br>1<br>1<br>1<br>1<br>1                     | rodejky<br>Stav mn<br>500,000 ^<br>500,000<br>456,000<br>500,000<br>470,000                         |
| Čís. obj.<br>102545<br>102551<br>3647<br>102545<br>3647<br>3647 | Čís. mat.<br>1800K283<br>1600352<br>02394243<br>1500345<br>DR032105<br>02394243 | Název       kompresor       OCHRANNÁ       DESKA DVEŘÍ       14 PP4       LEM - PŘEDNÍ       DVEŘE       8 PP6       14 PP4 | Množst.           1,000           5,000           1,000           2,000           1,000 | Poznámka | Zaps<br>Cena<br>8848,71<br>32620,50<br>720,00<br>8460,90<br>1080,00<br>720,00 | at do p<br>Sklad<br>1<br>1<br>1<br>1<br>1<br>1<br>1<br>1<br>1 | Stav mn           500,000 ▲           500,000           456,000           470,000           456,000 |

Jako autor prodejky se zapíše přihlášený uživatel na tabletu. K tomuto uživateli pak probíhají následující kontroly při zápisu dat do prodejek:

- ✓ kontrola na středisko (je-li u přihlášeného uživatele nastavena v parametrech skladu),
- ✓ kontorola na zakázku (je-li u přihlášeného uživatele nastavena v parametrech skladu),

Středisko i zakázka se přebírá z objednávek odběratele. Pokud je pořízena objednávka na neexistující středisko či zakázku, program nepovolí prodejku zapsat.

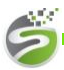

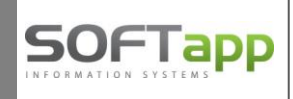

kontrola na výdej do mínusu - opět záleží na přihlášeném uživateli na tabletu; pokud je výdej do mínusu v parametrech programu Sklad u příslušného uživatele zakázán, pak prodejku nelze zapsat.

Do prodejky se přenáší informace z fyzického příjmu, potažmo z objednávek odběratele:

- ✓ Číslo objednávky
- ✓ Číslo skladu
- Kód zákazníka
- ✓ Středisko
- ✓ Zakázku
- ✓ Prodejní cenu
- ✓ Procento slevy
- ✓ Částku slevy

Uloženou prodejku lze zobrazit a následně i uzavřít v modulu Sklad v menu Prodej – Pořízení prodejky – přes tlačítko, které zobrazuje <u>počet prodejek</u> pořízených z tabletu. Jde o položky, které doposud nebyly fakturovány.

| 🏽 Pořizování prod      | lejky      | y SOF     | TA | PP s.r.o. |                               |             |                |        |             |             |  |
|------------------------|------------|-----------|----|-----------|-------------------------------|-------------|----------------|--------|-------------|-------------|--|
| F3 F5 F6               | F9         | F11 F12   | ۵  | Kom       | plety DL                      |             |                |        | Paušál II   | M           |  |
| Číslo sk <u>l</u> adu  | *          | 1 Sklad   | 1  |           | Číslo <u>m</u> ate            | riálu *     |                |        | 0,000 0,000 |             |  |
| Datum výdeje           | 18         | 3.07.2014 |    |           |                               |             |                |        | 0,000       | Blokováno   |  |
| Účetní měsíc           | Г          | 7         |    |           |                               |             |                |        |             |             |  |
| –<br>Kód odběrat.      | * 45       | 5194921   | ٦  | 0         | Množství                      |             |                | _      |             | 0,000       |  |
| Č.objednávky           | *          |           |    | 0         | Číslo pohy                    | bu *        |                |        |             | ,           |  |
| Exped.příkaz           | *          |           |    | 0         | D.záznam                      | (VIN)       |                |        | oble2       |             |  |
| - <u>A</u> poulprinar  | 1          |           |    |           | Sazba DPI                     | 4 [%]       |                |        | Saluo       |             |  |
|                        |            |           |    |           | Výdoiní co                    | • [~]<br>na |                | _      |             |             |  |
|                        | * <b>I</b> |           |    | _         | vyuejni c <u>e</u><br>≪ clove | iia         | 10.0           | 7      |             | Export 🖂    |  |
| <u>S</u> tredisko      | <u> </u> 4 |           |    | _         | <sup>70</sup> sievy           |             | 1 10,0         | ,      |             | Export      |  |
| <u>Z</u> akázka        | ^ R        |           | _  |           |                               |             | Jednot.cena [K | č]     | Cena celkem | [Kč]        |  |
| Kód partnera           | *          |           | 1  | 1         |                               |             |                |        |             |             |  |
| Čísl <u>o</u> prodejky |            | 14530     | Π  | Č.výdejky | Kód                           |             | Obchodní p     | artner |             | Prod.cena 🔺 |  |
| ×                      | 6          |           | F  | 145301118 | 25848704                      | 1.KASPO-C   | DRCAR a.s.     |        |             | 1600,00     |  |
|                        | <u> </u>   |           | Π  | 145301119 | 25360116                      | ALSYMON     | s.r.o.         |        |             | 3819,00     |  |
| Císlo materiálu        | J          |           |    | 145301120 | 25360116                      | ALSYMON     | s.r.o.         |        |             | 5674,50     |  |
|                        |            |           |    | 145301121 | 25848704                      | 1.KASPO-C   | DRCAR a.s.     |        |             | 6998,90     |  |
|                        |            |           |    | 145301122 | 25360116                      | ALSYMON     | S.r.O.         |        |             | 4074,00     |  |
|                        |            |           |    | 145301123 | 25360116                      | ALSYMON     | s.r.o.         |        |             | 388,00      |  |
|                        |            |           |    | 145301124 | 25848704                      | 1.KASPO-C   | DRCAR a.s.     |        |             | 3312,00     |  |
|                        |            |           |    | 145301125 | 25848704                      | 1.KASPO-C   | DRCAR a.s.     |        |             | 552,00      |  |
|                        |            |           |    | 145301126 | 25360116                      | ALSYMON     | s.r.o.         |        |             | 776,00      |  |
|                        |            |           |    |           |                               |             |                |        |             |             |  |

Klikem na konkrétní číslo výdejky a následně potvrzením OK, se tato prodejka zobrazí a ihned ji lze uzavřít dodacím listem (DL) či fakturou. Pokud je vytvořen <u>dodací list</u>, zobrazuje se řádek této prodejky v seznamu <u>šedě</u> podbarven. <u>Prodejky zůstávají v seznamu tak dlouho, dokud nejsou uzavřeny</u> fakturou či pokladním dokladem. Teprve poté, jakmile jsou vyfakturovány, se číslo položek z tabletu poníží a prodejka se již v seznamu nadále nezobrazuje.

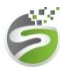